# !!! Announcement !!!

## Progressive Education Society's Modern College of Pharmacy, Nigdi, Pune

And

## Association of Pharmaceutical Teachers of India (APTI)

Jointly organized

4 Weeks Online FDP MOOC Course on "Effective Use of ICT Tools in Teaching Learning"

#### **Highlights:**

- ✓ It is anytime; anywhere type of unique MOOC FDP course.
- ✓ Flexible hrs of study and solving quizzes and assignments Daily 1.5 hrs and weekly 6-8 hrs.
- ✓ All ICT Tools at one platform with activity based learning.
- ✓ First of its kind of MOOC course which is the need of the hour for the faculty.

#### How to register for the course?

- 1. Enter https://pedagogians.gnomio.com/
- 2. Click on Log in (Right Upper Corner)
- 3. Click on Create New Account (Below, is this your first time here).

Fill the form, Username, Password, email, First Name, Surname, City/town, country.

- 4. Click on create new account
- 5. Open inbox of your email id and find email from via MOODLE (Pedagogians). (Check promotional tab of your mail too)
- 6. Click on the web address link that, you will receive.
- 7. Logout from the Moodle.
- 8. Again Login with your username and password that you had chosen in step 4.
- 9. Click on three Horizontal lines icon to find site home.
- 10. Click on Site Home and find the course "Effective Use of ICT Tools for Teaching-Learning"
- 11. Below Enrolment Options, you will find Enroll me Tab. Click on "Enroll me".
- 12. Find welcome message, "Welcome to all Participants, Course Commences from June 8, 2020".
- 13. Link to install Telegram from play store:

https://play.google.com/store/apps/details?id=org.telegram.messenger

14. Please join Telegram group "MCOP-APTI MOOC FDP" by clicking the link provided below:

https://t.me/joinchat/RLd3bhxTESDVIVzZyIqITg

#### Important Points to remember after enrollment:

1. After everytime you login to the pedagogians site, you will be taken to dashboard. Click on three horizontal lines on left hand corner and click on "Site Home" to get the title of the course. Click on title to enter into the course

2. All the modules are restricted such that you have to finish first activity and then only the second activity will be opened.

3. Follow the instructions given in Welcome Message and finish modules: Learning objectives, Updation of Profile Information, Introduce yourself and Entry level survey before the course commences on Monday, 8th June 2020.

Link of video

How to enroll for MOOC FDP

https://drive.google.com/file/d/1hl3z0--yFuBjKYDolKbRycv7M98TUJsP/view?usp=sharing

All the best